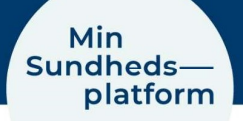

## Tildel fuldmagt til en voksen via Min Sundhedsplatform

## Tildel fuldmagt via Min Sundhedsplatform

Hvis du er over 18 år, og har adgang til Min Sundhedsplatform, kan du selv invitere dine pårørende til at få adgang til dine sundhedsdata – også selvom dine pårørende bor uden for Region Hovedstaden eller Region Sjælland. Det kræver kun, at dine pårørende er over 18 år og har MitID.

## Trin for trin - sådan sender du en invitation til dine pårørende

- Log in i Min Sundhedsplatform via web på <u>www.minsundhedsplatform.dk</u> eller MinSP App. Du kan downloade MinSP app til din smartphone i Google Play eller App store.
- 2. Åben menuen
- 3. Søg eller scroll ned til overskriften "Deling"
- 4. Under overskriften "Deling" finder og klikker du på "**Del mine oplysninger**"

Billede 2: Skærmbillede af siden "Del mine oplysninger" og knappen "Giv fuldmagt"

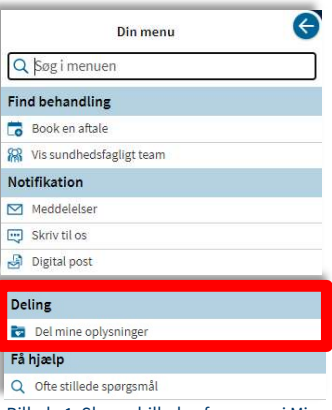

Billede 1: Skærmbillede af menuen i Min Sundhedsplatform, hvor du kan tilgå "Deling af mine oplysninger"

5. Læs teksten på siden "Del mine oplysninger" før du klikker på knappen "**Giv fuldmagt**"

| Del mine oplysninger                                                                                                    |
|----------------------------------------------------------------------------------------------------|
| Hvis du har givet en pårørende fuldmagt til at se dine sundhedsoplysninger i Min Sundhedsplatform,<br>kan du se det her. En fuldmagt gives for ét år ad gangen og du kan altid tilbagekalde den. |
| Hvis du er fyldt 18 år, kan du invitere en pårørende, der ligeledes er fyldt 18 år, til at få adgang til dine<br>sundhedsoplysninger ved at vælge Giv fuldmagt.                                  |
| Under Ofte stillede spørgsmål, kan du læse mere om de forskellige typer af adgange, fuldmagtshavere<br>kan få.                                                                                   |
| 👸 Giv fuldmagt                                                                                                    |

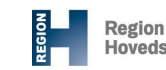

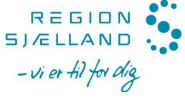

- 6. På siden "Administrer fuldmagter" kan du få et overblik over hvem, der har fuldmagtadgang til din profil. Det er også her, at du har mulighed for at **give eller fjerne fuldmagtsadgange**
- 7. Tryk på "Giv fuldmagt"

| Hvis du har givet en pårøn<br>gangen og du kan altid till                                           | ende fuldmagt til at se dine sundhedsoplysninger i Min Sun<br>Jagekalde den.                                                                              | ihedsplatform, kan du se det her. En fuldmagt gives for ét år ad   |
|----------------------------------------------------------------------------------------------------|----------------------------------------------------------------------------------------------------|--------------------------------------------------------------------|
| lvis du er fyldt 18 år, kan                                                                         | du invitere en pårørende, der ligeledes er fyldt 18 år, til at få                                                                                         | adgang til dine sundhedsoplysninger ved at vælge Inviter pårørene  |
|                                                                                                    |                                                                                                    |                                                                    |
| Inder Ofte stillede spørgs                                                                          | mål, kan du læse mere om de forskellige typer af adgange, f                                                                                               | uldmagtshavere kan få. Herfra kan du også printe                   |
| Jnder <u>Ofte stillede spørgs</u><br>uldmagtserklæringerne f                                        | <u>mål,</u> kan du læse mere om de forskellige typer af adgange, f<br>or adgang til voksnes <mark>eller bø</mark> rns profiler.                           | uldmagtshavere kan få. Herfra kan du også printe                   |
| Inder <u>Ofte stillede spørgs</u><br>uldmagtserklæringerne f                                        | mål, kan du læse mere om de forskellige typer af adgange, i<br>or adgang til voksnes eller børns profiler.                                                | uldmagtshavere kan få. Herfra kan du også printe                   |
| Inder <u>Ofte stillede spørgs</u><br>uldmagtserklæringerne f<br>Anna Min                            | mål, kan du læse mere om de forskellige typer af adgange, i<br>or adgang til voksnes eller børns profiler.                                                | uldmagtshavere kan få. Herfra kan du også printe                   |
| Inder <u>Ofte stillede spørgs</u><br>uldmagtserklæringerne f                                        | mål, kan du læse mere om de forskellige typer af adgange, i<br>or adgang til voksnes eller børns profiler.                                                | uldmagtshavere kan få. Herfra kan du også printe                   |
| Under <u>Ofte stillede sporgs</u><br>uldmagtserklæringerne f<br>Anna Min<br>Vedkommend<br>Fuldmagts | mål, kan du læse mere om de forskellige typer af adgange, i<br>or adgang til voksnes eller børns profiler.<br>sp<br>25 adgeng er:<br>idgang til pårørende | uldmagtshavere kan få. Herfra kan du også printe<br>+ Giv fuldmagt |

Billede 3: Skærmbillede af siden "Administrer fuldmagter", hvor du kan tildele eller fjerne fuldmagtsadgange til din profil

- 8. Læs teksten på siden "Giv fuldmagt"
- 9. Udfylder formularen med din pårørendes oplysninger
- 10. Tryk "**Send invitation**" og der sendes en e-mail til din pårørende om, at de skal logge på Min Sundhedsplatform og acceptere din invitation.

| Min<br>Sundheds—<br>platform                                                                                                    |                                                                                                    |                                                                                                    |  |
|----------------------------------------------------------------------------------------------------|----------------------------------------------------------------------------------------------------|----------------------------------------------------------------------------------------------------|--|
| 😝 Menu 💿 Aftaler og notater 🖂 Meddelelser                                                                                                    | A Prøvesvar 🗹 Spørgeskemaer                                                                                                    |                                                                                                    |  |
| Giv fuldmagt                                                                                                    |                                                                                                    | 2                                                                                                    |  |
| <ol> <li>Invitér din pårørende til at få adgang til<br/>dine sundhedsoplysninger i Min<br/>Sundhedsplatform. Skriv navn og e-mail<br/>på vedkommende og send invitationen.</li> </ol>                                                                                         | Vi sender en e-mail til din pårørende, som<br>skal logge på Min Sundhedsplatform for<br>at acceptere invitationen.                                     | 3 Fortæl din pårørende at du har sendt<br>invitationen. Din pårørende skal bekræfte<br>jeres relation ved at indtaste din<br>fødselsdato. |  |
| For at få adgang til dine sundhedsoplysninger, skal din på<br>stillede sporgsmål.<br>E-malladressen på din pårørende skal være den samme so<br>Sundhedsplatform.<br>Du skal vente med at sende invitationen, indtil du er sikke<br>kontaktoplysninger".<br>Hvem inviterer du? | rørende kunne logge ind på sin egen Min Sundhe<br>om den e-mailadresse, din pårørende har angivel<br>r på, at din pårørende kan logge ind og har angiv | dsplatform med NemiD. Læs mere under <u>Ofte</u><br>t under "Mine kontaktoplysninger" i Min<br>vet sin e-mailadresse under "Mine          |  |
| * Navn<br>Din pårørendes e-mailadresse                                                                                                    |                                                                                                    |                                                                                                    |  |
| *<br>E-mail                                                                                                    | *<br>Bekræft e-mail                                                                                                    |                                                                                                    |  |
| *Du inviterer til:                                                                                                    |                                                                                                    |                                                                                                    |  |
| Fuldmagtsadgang til pårørende                                                                                                    |                                                                                                    |                                                                                                    |  |
| Send invitation                                                                                                    |                                                                                                    |                                                                                                    |  |

Billede 4: Skærmbillede af siden "Giv fuldmagt", hvor du kan sende en invitation til en pårørende om fuldmagtsadgang